## Trackwrestling Registration Cheat Sheet:

- 1) <u>www.trackwrestling.com</u>
- 2) Click on Events:

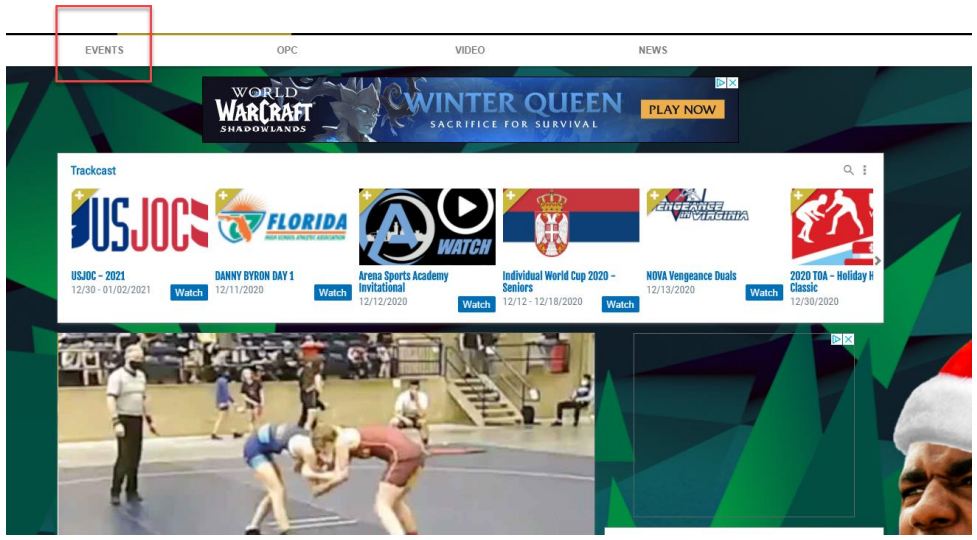

3) Click on Search Events:

| <b>U</b><br>TRACK          | GOLD | <b>Q</b><br>BROWSE |                     | L<br>MANAGE                                                              | SERVICES |
|----------------------------|------|--------------------|---------------------|--------------------------------------------------------------------------|----------|
| EVENT                      | S OF | rc                 | VIDEO<br>Search Eve | nts                                                                      | NEWS     |
| U Top 100 @ Gatlinburg     |      |                    | Q                   | Rocky Top Sports World<br>1870 Sports World Blvd<br>Gatlinburg, TN 37738 |          |
| nas Clash 4-8 Ind Tourname | nt   |                    | Q                   | Legends of Gold<br>47256 297th St.<br>Beresford, SD 57004                |          |
| e Belt                     |      |                    | Q                   | Tuttle Middle School Gym<br>604 S. Cimaron Road<br>Tuttle, OK 73089      |          |

4) Enter your Search Criteria (For most locals, I just enter the state):

|               | Legends of Gold     |
|---------------|---------------------|
| Search Events | event name          |
| Event Name    |                     |
| Common Dates  | common dates 🗸      |
| Start Date    | mm / dd / yyyy      |
| End Date      | mm / dd / yyyy      |
| City          | city                |
| State         | state held in 🗸 🗸   |
| L             | Advanced 🗘          |
|               | Search              |
|               | McPherson, KS 67460 |

5) Find the tournament you would like to register for and click "Pre-register"

| <b>\$</b> | Pat Weede Memorial<br>12/18 - 12/19/2020    |   | Thunder Basin HS Mat 1 & 2 / Campbell County HS Mat 3 & 4<br>4001 Saunders Bird. /1000 Camel Drive<br>Gillette, WY 62710 / 62717 |              |  |
|-----------|---------------------------------------------|---|----------------------------------------------------------------------------------------------------|--------------|--|
| 1         | 2020 WAWA Middle School State<br>12/20/2020 | Q | Green River, MY 22935<br>Green River, MY 22935                                                                                   | Pre-register |  |

6) Either enter your username and password, create a new account if you don't have one, or continue as a guest at this point. If your kiddos will be doing a lot of events, I recommend creating an account. It makes things much easier.

| Sign in to your my                   | Track Account             |
|--------------------------------------|---------------------------|
| TRACKWRESTLING # OR USERNAM          | E:                        |
| ddalton                              |                           |
| PASSWORD:                            |                           |
|                                      |                           |
| Forgot your passwo                   | rd? Click here.           |
| SIGN II                              | N                         |
| Don't already have a m<br>Create one | nyTrack account?<br>here. |
| OR                                   |                           |
| CONTINUE AS                          | GUEST                     |

7) Clik on New Registration

## 2020 WAWA MIDDLE SCHOOL STATE

For help contact danielle.dalton01@gmail.com or click Need Help on the right.

| Tournament                    | Deadline                         | Matrix                                                           | Wrestler List    |  |
|-------------------------------|----------------------------------|------------------------------------------------------------------|------------------|--|
| 2020 WAWA Middle School State | 12/19/2020 @ 01:00 a.m. C.S.T.   | 020 @ 01:00 a.m. C.S.T. View Released 12/19/2020 @ 09:00 a.m. C. |                  |  |
| Existing Registrations SIGN   | JUT                              |                                                                  |                  |  |
| Invoice #                     | Submitted                        |                                                                  | Payment Received |  |
|                               | You do not have any registration | s for this eve                                                   | ent yet.         |  |
|                               |                                  |                                                                  |                  |  |
|                               | NEW REGISTRATI                   | ON                                                               |                  |  |

## 8) Click Add Wrestler

|             | 2020 WAWA MIDDLE SCHOOL STATE                                                 |
|-------------|-------------------------------------------------------------------------------|
|             | For help contact danielle.dalton01@gmail.com or click Need Help on the right. |
| Wractlare   | + Add Wrestler Continue >                                                     |
| WI COLICI S |                                                                               |
| Wrestler    | Summary                                                                       |
|             | No Wrestlers have been added to this registration.                            |

9) Once you have entered your wrestler once, you'll be able to use the drop down box to select them. But for the first use, you'll need to enter your wrestler's USA # in the second field and click continue

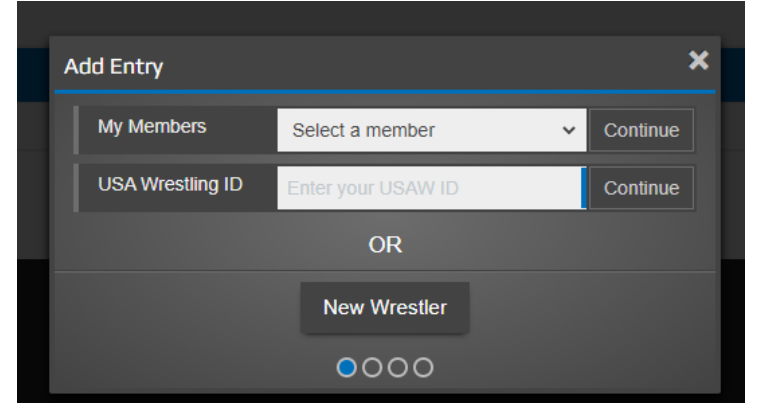

10) Verify all information is correct and click Next

| Add Entry |                          | × |
|-----------|--------------------------|---|
| Name      | Zachary Dalton           |   |
| Birthdate | 08 / 31 / 2006           |   |
| Team      | Green River Grapplers    | ~ |
| Hometown  | Green River              |   |
| State     | Wyoming                  | ~ |
| Email     | QUILTINGARCHER@GMAIL.COM |   |
|           | Previous Next            |   |

11) Enter Grade and click Next

| Add Entry |               | × |
|-----------|---------------|---|
| USAW ID   | 58900701      |   |
| Grade     | 8th           | ~ |
|           | Previous Next |   |
|           | <b>••••</b>   |   |

12) Click on the Event you would like to participate in – for 3 style tournaments, there may be more options. Then you will get the drop down boxes where you will enter their division, weight class, and separation criteria. Then click Add Wrestler.

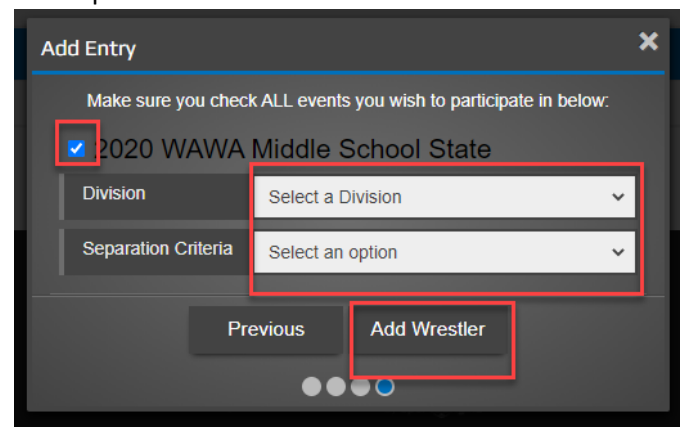

13) This screen will show you a summary of your order including amount due. Click Continue

| 2020 \                                                                                                    | WAWA MIDDLE SCHOOL STATE                                                                     |
|----------------------------------------------------------------------------------------------------|----------------------------------------------------------------------------------------------|
| For help contact danie                                                                                                    | lle.dalton01@gmail.com or click Need Help on the right.                                      |
| (+ Add                                                                                                    | d Another Wrestler                                                                           |
| А                                                                                                    | t this point your registration is not complete                                               |
| Wrestler                                                                                                    | Summary                                                                                      |
| Zachary Dalton X<br>Green River, Wyoming<br>Team: Green River Grapplers<br>Card #: 58900701<br>Birthdate: 08/31/2006<br>Email: QUILTINGARCHER@GMAIL.COM | 2020 WAWA Middle School State • Middle School 140 • Average<br>Entry fee: \$20.00<br>\$20.00 |
| Total:                                                                                                    | \$20.00                                                                                      |

14) Here you will be able to select any additional purchases if you choose (Coach's Pass, Video Streams, etc). Once you have selected any extras that you'd like, click Checkout

| 2020 WAWA I                                                                                                    | MIDDLE SCHOOL S                  | STATE                      |         |
|----------------------------------------------------------------------------------------------------|----------------------------------|----------------------------|---------|
| For help contact danielle.dalton0                                                                                        | 1@gmail.com or click Nee         | ed Help on the right.      |         |
| C & Go                                                                                                    | Back Checkout >                  |                            |         |
| At this point yo                                                                                                    | our registration is not complete |                            |         |
| Extras                                                                                                    |                                  | Order Ormeren              |         |
| Coach's Pass<br><sup>\$0.00</sup>                                                                                        | ADD TO CART                      | ENTRY FEES<br>TOTAL CHARGE | \$20.00 |
|                                                                                                    |                                  | \$20.00                    |         |
| Gold Membership<br>\$49.99/annually                                                                                      | ADD TO CART                      | CHECKOUT                   |         |
| Text alerts, special offers, match search, and more!<br>See features                                                     |                                  |                            |         |
| Gold Plus Membership<br>\$129.99/annually<br>Gold benefits, Gold+ live events & access to 850,000+ videos on-<br>demand. | ADD TO CART                      |                            |         |
| See features                                                                                                    |                                  |                            |         |

15) Fill out all necessary fields and click Continue

| At this point your registration is not complete |  |
|-------------------------------------------------|--|
|                                                 |  |
| Billing Contact                                 |  |
| First Name                                      |  |
| Danielle                                        |  |
| Last Name                                       |  |
| Dalton                                          |  |
| Address                                         |  |
|                                                 |  |
| City                                            |  |
| Green River                                     |  |
| State                                           |  |
| Wyoming 🗸                                       |  |
| Zip                                             |  |
|                                                 |  |
| Day Phone                                       |  |
|                                                 |  |
| Night Phone                                     |  |
|                                                 |  |
| Email Address                                   |  |
| quiltingarcher@gmail.com                        |  |
| □ I agree to the Refund Policy.                 |  |

## 16) Enter Payment Information

| Payment meth               | nod    |               |   |
|----------------------------|--------|---------------|---|
| <ul> <li>Bank a</li> </ul> | ccount |               |   |
| 0 24.11.4                  |        |               |   |
|                            | VISA   | DISCOVER      |   |
|                            | VISA   |               |   |
| Card number                |        |               |   |
|                            |        |               | Ð |
|                            |        |               |   |
| Expiration dat             | e      | Security code |   |
| MM                         | YY     |               | ? |
| Name on card               |        |               |   |
|                            |        |               |   |
|                            |        |               |   |
| ZIP code                   |        |               |   |
|                            |        |               |   |
| Country                    |        |               |   |
|                            |        |               |   |

17) Congratulations! You have registered your wrestler!

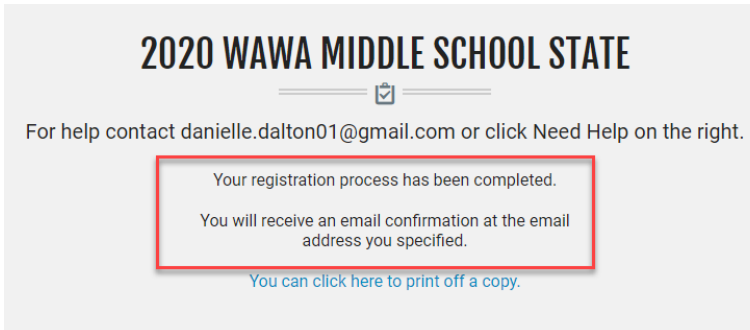